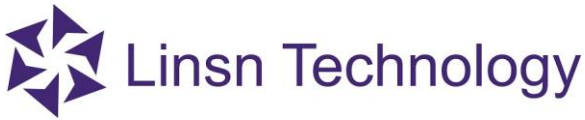

# **Intelligent Setup**

This document is mainly to show you how to do intelligent setup. The following steps are applying to normal modules.

1. Click "Screen Configuration"—click" Receiver" in the interface of "Hardware Setup"—click" Intelligent setup", as follows

| Hardware Setup                                           |                                           | -                                                                                                    |  |
|----------------------------------------------------------|-------------------------------------------|----------------------------------------------------------------------------------------------------|--|
| Sender                                                   | Receiver                                  | Display Connection                                                                                       |  |
| Module Info<br>Drive IC :<br>File                        | General<br><u>Unknown file</u>            | Scanning mode: Single-color 16 scan 16 rows/zone Module Info                                             |  |
| Load Capacity Setup –<br>Actual width<br>Actual height : | 64 <=64<br>32 <=512                       | Cascade direction From right to left  Card Mode Normal                                                   |  |
| Effects Setup<br>Refresh FRQ<br>Scan clock               | 528 <=528H;<br>3.0 ∨ MHZ                  | z Synchro refresh Auto V Hz Four-color exchange<br>Duty ratio 50 % Afterglow Blanking                    |  |
| Phase of clock<br>Row blanking time<br>Newline time      | 15 ~<br>300 ns                            | Gray level     32     Level     Chroma space       Grey mode     Iow refresh-lower liv     Image control |  |
| Brightness efficiency<br>Min OE width(>40ns)             | (including blanking): 38,44%<br>: 1453 ns | High Quality     Other setup       specify     40                                                        |  |
| Intelligent setup                                        |                                           | New framework                                                                                            |  |
| Param readback                                           | Load from file                            | Save to file Send to Receiver Save to Receiver                                                           |  |

2. After clicking" Intelligent setup", you will see the following steps:

## 1) Intelligent setup guide 1

Pay attention to those marked in red. Others don't needs to be changed in this page.

Display type: Choose this according to your screen

Driver IC: Check this IC on the back of your module, and choose the corresponding option in the software, like MBI5153 or ICN2053, etc. If you don't find the exact IC model, you can just select "General".

Pixel X/Y:X means the actual width of one module (in pixel)<br/>Y means the actual height of one module (in pixel)

Data input Qty: The quantity of the input ports on the module

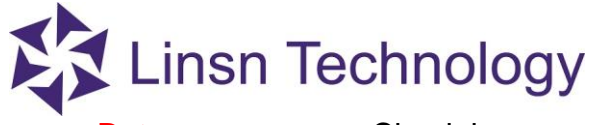

Data group: Check how many sets of R; G; B signal that each input port has.

Row decode mode: Check the type of the decode IC on the back of the module (74HC138 is the regular one).

Module cascade direction: Check how the modules connect (viewing from the front of the LED screen)

| Sender                         | Receiver                       | Display Con              | nection          |                       |              |               |                   |  |
|--------------------------------|--------------------------------|--------------------------|------------------|-----------------------|--------------|---------------|-------------------|--|
| Module Info                    | ntelligent setup guide 1       |                          |                  |                       |              |               | ×                 |  |
| Drive IC: M<br>File <u>E:\</u> | Display type<br>O Single-color | Double-color             | 0                | Full-color real pixel | O Full-color | virtual pixel | fodule Info       |  |
| Load Capacity Setup            | Virtual pixel sequence         |                          | red A green / bl | ue red B 🖂            | ale at char  |               |                   |  |
| Actual width                   | Data type                      |                          | Red, green, (blu | ue) separa 🗸          | elect Chip   |               | :a for Rv907 🛛 🗸  |  |
| Actual height :                | Module information             |                          |                  |                       |              |               | ita exchange      |  |
| Effects Setup                  | Module type                    |                          | Regular          |                       |              |               |                   |  |
| Refresh FRQ                    | Pixels: (adapting real         | pixel for virtual displa | iy) X X: 64      |                       | ү 32         |               | -color exchange   |  |
| Scan clock                     | Data input port QTY            |                          | 1                |                       |              |               | rglow Blanking    |  |
| Phase of clock                 | Data group/port                |                          | 2                |                       |              |               | hroma space       |  |
| and the transmission           | Row decode mode                |                          | chip 138 decod   | le                    |              | $\sim$        | nage control      |  |
| Row blanking time              | Card Mode                      |                          | Normal           |                       |              | $\sim$        | Other setup       |  |
| Brightness efficiency (inc     | Module cascade direction       | (Look from the front     | of display)      |                       | <u> </u>     |               |                   |  |
| Min OE width(>40ns): 3         | Ofrom left to right            | () from right            | to left          | O from top to de      | own Ofro     | m down to top | Extended          |  |
|                                | New framework                  |                          |                  |                       | Next         | Cancel        | equiar cabinet    |  |
| Intelligent setup              |                                |                          |                  |                       |              |               | gaiar cabinet     |  |
|                                |                                |                          |                  |                       |              |               | Irregular cabinet |  |
|                                | Load from file                 |                          |                  | er Save to Re         |              |               |                   |  |

| C |  |
|---|--|
|   |  |
|   |  |
|   |  |

|  | Linsn | Technology |
|--|-------|------------|
|--|-------|------------|

| Se            | lect Chip Type |             |           |             |           |                   | X       |        |  |
|---------------|----------------|-------------|-----------|-------------|-----------|-------------------|---------|--------|--|
| Module Info   | Other Seriec   | MBI Seriec  | MV Seriec | SLIM Series | SM Seriec | TCN Series        |         |        |  |
| File          | Coporal        | MDI Jenes   | MV0221    | SUM2017     | SM160175  | ICN Jenes         | -       |        |  |
|               | General        | MD10000     | MT9ZZI    | 50M2017     | 51100175  | ICN2027           |         |        |  |
| Load Capacit  | DM13H          | MBI5252     | MY9231    | SUM2017T    | SM16136   | ICN2028           | -       |        |  |
| Actual wid    | DM6902         | MBI5224     | MY9266    | SUM2019     | SM16158   | ICN2037           |         | $\sim$ |  |
| A should be a | TC62D722       | MBI5166     | MY9268    | SUM2028     | SM16159   | ICN2038           |         |        |  |
| Actual nei    | SC6618         | MBI5155     | MY9269    | SUM2030     | SM16259   | ICN20385/2045     |         |        |  |
| Effects Setur | SC6618IP       | MBI5153     | MY9366    | SUM2032     | SM162075  | ICN20385_T/2045_T |         |        |  |
| Refresh FR    | L59918         | MBI5152     | MY9862    | SUM2033     | SM162275  | ICN2053/2050      |         | ie i   |  |
| Scan clock    | L59929         | MBI5151     | MY9868    | SUM2130     | SM16237   | ICN2055/2065      |         |        |  |
| Beamcident    | SC6660         | MBI5124DPWM |           |             |           | ICN2058           | -       |        |  |
| Phase of ck   | SC6751         | MBI5124     |           |             |           |                   |         |        |  |
| Row blankir   | W52812         | MBI5053     |           |             |           |                   |         |        |  |
| Brightness    | GW6205         | MBI5052     |           |             |           |                   |         |        |  |
| Min OF widt   | UC58903        | MBI5051B    |           |             |           |                   |         |        |  |
| PIILI OE WILL | UC59812        | MBI5051     |           |             |           |                   | ~       |        |  |
| Totelliger    |                |             |           |             |           | OK Cance          | l t     |        |  |
| Intelliger    |                |             |           |             |           | Texagular         | cohipot |        |  |

- Click 1: to see what color the first module (normally on the upper right of the LED screen) displays
- Click 2: to see what color the first module (normally on the upper right of the LED screen) displays

After comparing status1 & status2, choose the corresponding option in LedStudio For example,

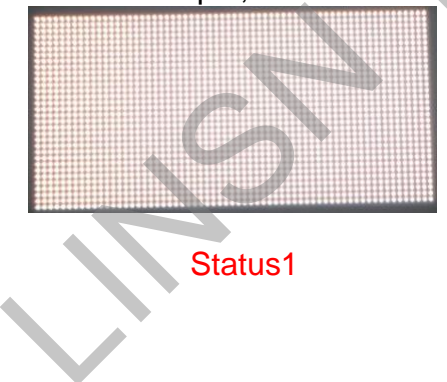

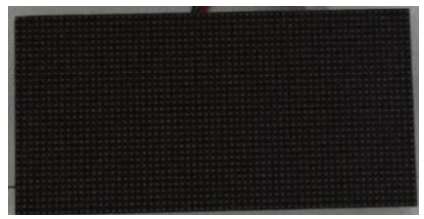

Status2

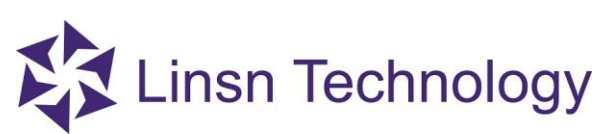

| 🐻 Hardware Setup                                                                                                    |                                                                                                    |                                                                                                    |                                                        |                                                | े <del>क</del>                                                                                                    | × |
|----------------------------------------------------------------------------------------------------|----------------------------------------------------------------------------------------------------|----------------------------------------------------------------------------------------------------|--------------------------------------------------------|------------------------------------------------|----------------------------------------------------------------------------------------------------|---|
| Sender                                                                                                    | Receiver                                                                                                    | Display Connection                                                                                                    | ı,                                                     |                                                |                                                                                                    |   |
| Module Info<br>Drive IC: ICN203<br>File <u>C:\User</u>                                                                                                    | 8<br>s\hughm\Desktop\视输\20                                                                                                    | Scanning mode: Fi                                                                                                    | ull-color real pixel 32 s                              | scan 64 rows/zone                              | Module Info                                                                                                    |   |
| Load Capacity Setup         Actual width         Actual height:         Effects Setup         Refresh FRQ         Scan clock         Phase of clock         4         Row blanking time         Scan blanking time         Brightness efficiency (including Min OE width(>40ns): 23 ns | Intelligent setup guide2<br>Led display diversificati<br>Status changes a<br>from the display s<br>1 02<br>Display status<br>g blanking): 72.34% | on<br>utomatically, one time/4 secor<br>status.<br><u>status 1 displays</u><br><u>Grey equaize</u><br>High Quality<br>Specify | nds, observe LED mod<br>white, status 2 displa<br>Last | tule, and choose the right<br>ys black<br>Next | Atta for RV908      Data exchange      Data exchange      Our-color exchange      Afterglow Blanking      Chroma space      Image control      Other setup      Extended |   |
| Intelligent setup                                                                                                    |                                                                                                    | New framework                                                                                                    |                                                        |                                                | Irregular cabinet                                                                                                    |   |
| Param readback                                                                                                    | Load from file                                                                                                    | Save to file                                                                                                    | 5end to Receiver                                       | Save to Receiver                               |                                                                                                    |   |

Choose "status 1 displays white, status 2 displays black" according to the above situation, and click "Next".

#### 3) Intelligent setup guide 4

Click1&2 and then compare the status of them. Choose the corresponding options according to the actual change of the first module (normally on the upper right of the LED screen)

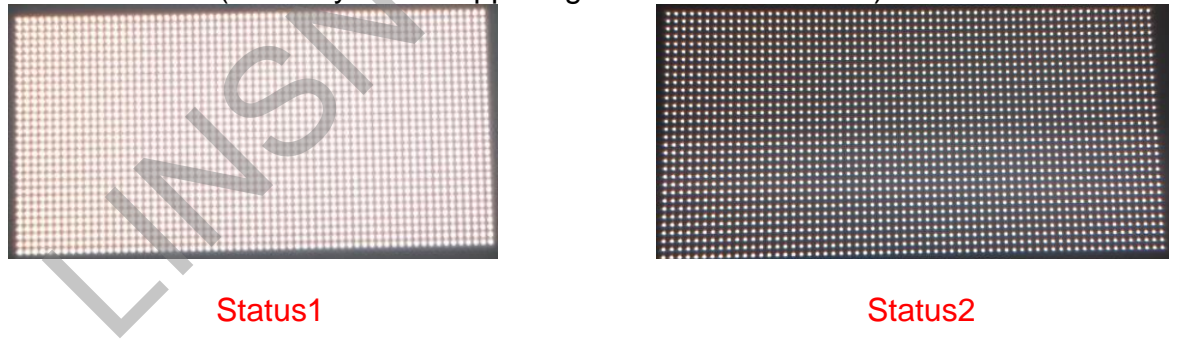

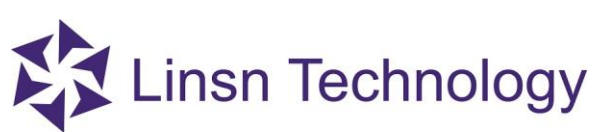

| 🐻 Hardware Setup                                                  |                                                                         |                                                                                                    | š. <del></del>         | × |
|-------------------------------------------------------------------|-------------------------------------------------------------------------|----------------------------------------------------------------------------------------------------|------------------------|---|
| Sender                                                            | Receiver I                                                              | isplay Connection                                                                                                    |                        |   |
| Module Info<br>Drive IC : ICN<br>File <u>C:\L</u>                 | 2038<br>sers\hughm\Desktop\视输\203                                       | Scanning mode: Full-color real pixel 32 scan 64 rows/zone Module                                                                | e Info                 |   |
| Load Capacity Setup<br>Actual width<br>Actual height :            | f Intelligent setup guide4                                              | X 4 data for<br>Data ex                                                                                                    | RV908 🖌                |   |
| Effects Setup<br>Refresh FRQ<br>Scan clock<br>Phase of clock      | Status changes au<br>from the display st<br>15 1 2<br>16 Display status | somatically, one time/4 seconds, observe LED module, and choose the right answer<br>atus.<br>status 1 is brighter than status 2 | exchange<br>v Blanking |   |
| Row blanking time<br>Newline time<br>Brightness efficiency (inclu | 50<br>5<br>ding blanking): 84.92%                                       | Last Next Cancel Image<br>Grey equaize 0 Other<br>High Quality                                                                  | control<br>setup       |   |
| Min OE width(>40ns): 27                                           | ns                                                                      | specify 40 ns Exter                                                                                                    | nded                   |   |
| Intelligent setup                                                 |                                                                         | New framework                                                                                                    | r cabinet<br>r cabinet |   |
| Param readback                                                    | Load from file                                                          | Save to file Send to Receiver Save to Receiver                                                                                  |                        |   |

Click 1; 2; 3; 4 and then compare status of them Choose the corresponding options according to the actual change of the first module (normally on the upper right of the led screen)

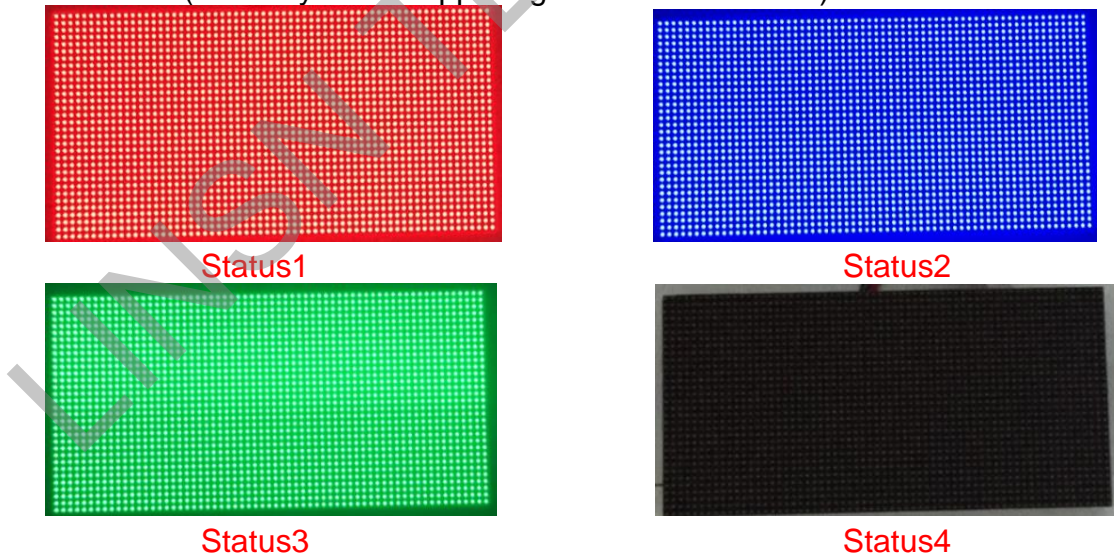

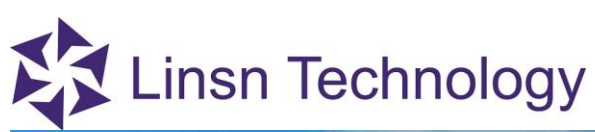

| Hardware Setup                                                   |                                                                                         |                                                                  |           | - 0                     |  |
|------------------------------------------------------------------|-----------------------------------------------------------------------------------------|------------------------------------------------------------------|-----------|-------------------------|--|
| Sender                                                           | Receiver Display                                                                        | Connection                                                       |           |                         |  |
| Module Info<br>Drive IC: ICN2038<br>File <u>C:\Users\</u>        | Intelligent setup guide5                                                                | anning mode : Full-color real pixel 32 scan 64 rows/zone         | ×         | Module Info             |  |
| Load Capacity Setup<br>Actual width 256<br>Actual height : 256   | Status changes automatica<br>answer from the display sta<br>Led display diversification | lly, one time/4 seconds, observe LED module, and choose<br>atus. | the right | 24 data for RV908 V     |  |
| Effects Setup<br>Refresh FRO 1920                                | 1 Display status 1                                                                      | blue                                                             | ~         | Four-color exchange     |  |
| Scan clock 16.7<br>Phase of clock 4                              | O2 Display status 2<br>O3 Display status 3                                              | red                                                              | ~         | Afterglow Blanking      |  |
| Row blanking time 500<br>Newline time 5                          | O 4 Display status 4                                                                    | Black                                                            | ~         | Image control           |  |
| Brightness efficiency (including l<br>Min OE width(>40ns): 27 ns |                                                                                         | last Next                                                        | Cancel    | Other setup<br>Extended |  |
| Intelligent setup                                                | E                                                                                       | New framework                                                    |           | Trregular cabinet       |  |
| Param readback                                                   | Load from file Save                                                                     | to file Send to Receiver Save to Receiver                        | iver      | Fregular cabinet        |  |

Bright line of LED display: choose" row" Bight rows of LED display: check the actual bight rows of the upper right module

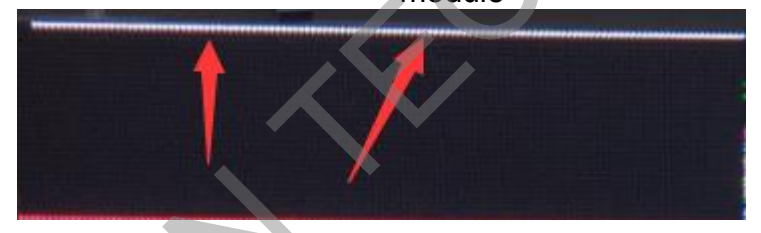

Internal row (including one bright row): means the quantity of the black rows between bright rows, and the final value for this option should plus one. For example, there are 2 bright lines showing on the module, and between the two lines

For example, there are 2 bright lines showing on the module, and between the two lines there are 3 black rows. Therefore, you need to choose 2 for bright rows option and 4(3+1) for interval row option.

If there is just one line, choose 1 for bright rows option and 1 for interval row option.

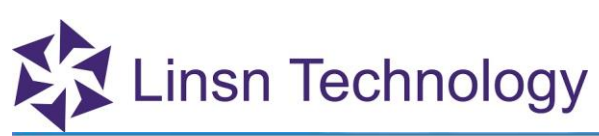

| Hardware                                                         | Setup                                                                                                    |                                           |                                                                                                    | - 🗆 X                                                                                 |
|------------------------------------------------------------------|----------------------------------------------------------------------------------------------------|-------------------------------------------|----------------------------------------------------------------------------------------------------|---------------------------------------------------------------------------------------|
| Send                                                             | ler                                                                                                    | Receiver                                  | Display Connection                                                                                                    |                                                                                       |
| Module Ir<br>Drive I<br>File                                     | nfo<br>C: ICN2<br><u>C:\Us</u>                                                                                                    | 2038<br>sers\hughm\Desktop\视输\            | Scanning mode : Full-color real pixel 32 scan 64 rows/zone                                                                           | Module Info                                                                           |
| Load Cap<br>Actual<br>Actual<br>Effects Si<br>Refresh<br>Scan do | width<br>height :<br>etup<br>FRQ                                                                                                    | 256 < Bright li<br>256 < Bright li<br>256 | nt setup guide6 X<br>ne of LED display of Mo<br>O Column All<br>ows of LED display<br>1 V<br>I row (including one bright row)<br>1 V | ode 24 data for RV908 V<br>Data exchange<br>Four-color exchange<br>Afterglow Blanking |
| Phase o<br>Row bla<br>Newline<br>Brightne<br>Min OE              | if clock inking time time set ficiency (include width(>40ns): 27 ficiency (include width(>40ns): 27 ficiency (include width(>40ns): 27 ficiency (include width(>40ns): 27 ficience width(>40ns): 27 ficience width(>40ns): 27 fici | 4                                         | s: if only one bright row, must choose a interval row.                                                                               | Chroma space<br>Image control<br>Other setup<br>Extended                              |
| Inte                                                             | lligent setup                                                                                                    |                                           | New framework                                                                                                    | Irregular cabinet                                                                     |
| Para                                                             | am readback                                                                                                    | Load from file                            | Save to file Send to Receiver Save to Receiver                                                                                       |                                                                                       |

Locate the blinking pixel on the first module, and mark it in the software by clicking the corresponding position. Follow the track of blinking pixel until "pixel recognition finish...." pops up, click "OK" and "Complete"

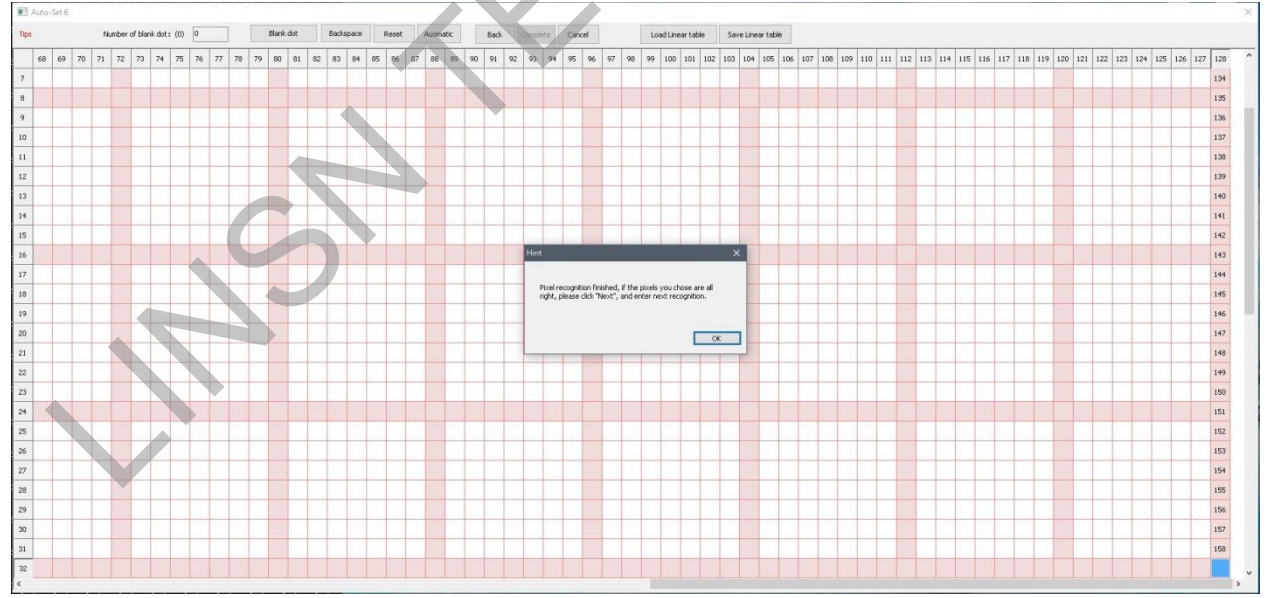

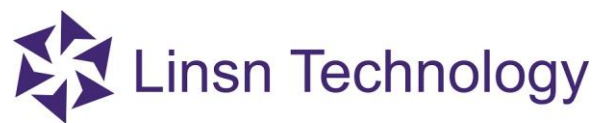

3. After finishing guide7, go back to the interface of "Receiver"
Pay attention to those marked in red
Actual width: the actual width (in pixel) that one receiving card loads
Actual height: the actual height (in pixel) that one receiving card loads
Ps: If there are more than one receiving card in your screen, and they load different pixel, input the greater value for the actual W&H
Scan clock: usually from 16.67 to 18.75
Gray level: Normally choose 65536(Max refresh)
Grey mode: Normally choose high refresh-light

| 🐻 Hardware Setup                  |                              |                                                  | X                   |
|-----------------------------------|------------------------------|--------------------------------------------------|---------------------|
| Sender                            | Receiver                     | Display Connection                               |                     |
| Module Info<br>Drive IC :<br>File | General ✓                    | Scanning mode: Single-color 16 scan 16 rows/zone | Module Info         |
| Load Capacity Setup               |                              |                                                  |                     |
| Actual width                      | 128 <=139                    | Cascade direction From right to left V           | Card Mode Normal ~  |
| Actual height :                   | 128 <=512                    | Out Mode Normal ~                                | Data exchange       |
| Effects Setup                     |                              |                                                  |                     |
| Refresh FRQ                       | 840 ~ <=8968                 | Hz Synchro refresh Auto V Hz                     | Four-color exchange |
| Scan clock                        | 16.7 V MHZ                   | Duty ratio 50 %                                  | Afterglow Blanking  |
| Phase of clock                    | 4 ~                          | Gray level 65536(Max Refrest Level               | Chroma space        |
| Row blanking time                 | 100 ns                       | Grey mode high refresh-light                     | Image control       |
| Newline time                      | 5                            | Grey equalize 0                                  | Other active        |
| Brightness efficiency (           | (including blanking): 95.90% | High Quality                                     | Other setup         |
| Min OE width(>40ns):              | : 53 ns                      | specify 40 ns                                    |                     |
| Intelligent setup                 |                              | Mew framework                                    |                     |
| Param readback                    | Load from file               | Save to file Send to Receiver Save to Receiver   |                     |

4. Finally, click" send to receiver". If the screen works ok, click" save to receiver" and then "save to file". At this moment, intelligent setup is done.